#### **INSTRUCTIVO INGRESO CV PORTAL DEL INVESTIGADOR**

Se recuerda que todo aquel personal de investigación, que no sean estudiantes de pregrado y/técnicos, deberán tener a la fecha de cierre de este concurso, ingresado y validado su CV en el Portal del Investigador (www.portaldelinvestigador.cl).

#### 1. INGRESO AL SISTEMA

Para ingresar al sistema debe acceder al siguiente link <u>www.portaldelinvestigador.cl</u>, ingresando su email y contraseña.

| Portal CONICYT<br>de Investigadores                                                                                                    |                                                                                                    | Registrarse como Investigador 🗲                                                              |
|----------------------------------------------------------------------------------------------------|----------------------------------------------------------------------------------------------------|----------------------------------------------------------------------------------------------|
| Buscar Investigadores:                                                                                                    |                                                                                                    |                                                                                              |
| Por nombre o autor (EJ: Aguilera José)                                                                                                    | y Por área temática (Ej: Plant Biology)                                                                                                    | y Por institución (Ej: Universidad de Talca) Buscar                                          |
|                                                                                                    |                                                                                                    |                                                                                              |
| ¿Qué es el Portal del Inve                                                                                                    | estigador?                                                                                                    | Acceso Investigadores                                                                        |
|                                                                                                    |                                                                                                    |                                                                                              |
| Es una plataforma desarrollada por CONI<br>productividad científica.                                                                                                    | CYT para administrar los perfiles de los investig                                                                                                  | igadores y su Por favor, ingrese su información:                                             |
| Es una platatorma desarrollada por CONI<br>productividad científica.<br>Si usted valida sus datos, CONICYT los ut<br>desempeño de los fondos de investigación y c                 | CYT para administrar los perfiles de los investig<br>tilizará para monitorear la producción científica n<br>de las instituciones de investigación. | igadores y su Por favor, ingrese su información:<br>Email<br>Password                        |
| Es una plataforma desarrollada por CONI<br>productividad científica.<br>Si usted valida sus datos, CONICYT los ut<br>desempeño de los fondos de investigación y c<br>Usted puede: | CYT para administrar los perfiles de los investig<br>ilizará para monitorear la producción científica n<br>Je las instituciones de investigación.  | igadores y su Por favor, ingrese su información:<br>Email<br>Password<br>Acceder Remember Me |

## **1.1. REGISTRO EN EL SISTEMA**

Si el usuario no se encuentra registrado, deberá seleccionar el botón **Registrarse** y llenar los siguientes datos.

| egistro           |                  |  |
|-------------------|------------------|--|
| ngrese la siguier | te información:  |  |
| Primer Nombre     | 2                |  |
| Apellido Patern   | 10               |  |
| Email             |                  |  |
| Contraseña        |                  |  |
| Confirmación d    | le contraseña    |  |
| Registrarse »     | « Volver a Login |  |

Posteriormente deberá aceptar las condiciones de uso.

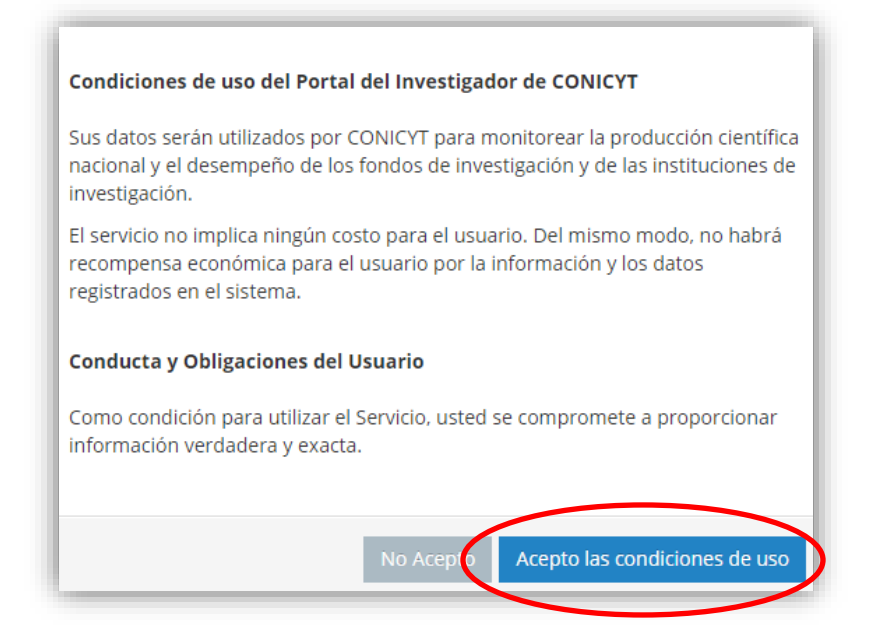

Una vez realizados los pasos anteriores, el usuario recibirá un mail con la información necesaria para confirmar la activación de su cuenta. Para finalizar el proceso, deberá activar su cuenta ingresando al link indicado en el email.

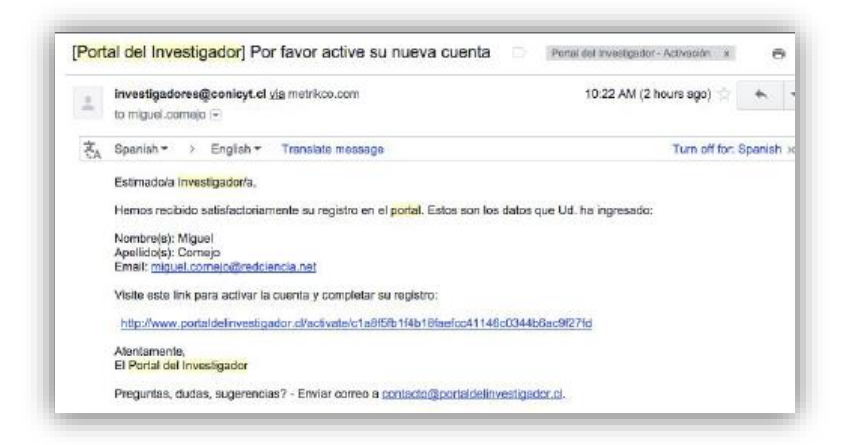

# **1.2. RECUPERACIÓN DE CLAVE**

Si el usuario no recuerda su contraseña, deberá seleccionar el botón Recuperar Contraseña.

| Portal CONICYT de Investigadores                                                                                                    | Regístrarse como Investigador 🗲                                                |
|----------------------------------------------------------------------------------------------------|--------------------------------------------------------------------------------|
| Buscar Investigadores:                                                                                                    |                                                                                |
| Por nombre o autor (E): Aguilera José) y Por área temática (E): Plant Biology) y Por institu                                                                                                    | ución (Ej: Universidad de Talca) Buscar                                        |
|                                                                                                    |                                                                                |
| Qué es el Portal del Investigador?                                                                                                    | Acceso Investigadores                                                          |
| a una alatafarma desamallada nan CONICIT sana administran ka nanfilas da las investigadares y su                                                                                                    |                                                                                |
| roductividad científica.                                                                                                    | Por favor, ingrese su información:                                             |
| is una plataforma desarrollada por CONICYT para administrar los pernies de los investigadores y su<br>productividad científica.<br>Il usted valida sus datos, CONICYT los utilizará para monitorear la producción científica nacional, y el<br>lesempeño de los fondos de investigación y de las instituciones de investigación.                                                                                                    | Por tavor, ingrese su informacion: Email Password                              |
| Is una platatorna desarrollada por CONICYT para administrar los pernies de los investigadores y su<br>productividad científica.<br>Il usted valida sus datos, CONICYT los utilizará para monitorear la producción científica nacional, y el<br>lesempeño de los fondos de investigación y de las instituciones de investigación.<br>Jsted puede:                                                                                                    | Por tavor, ingrese su informacion:<br>Email<br>Password<br>Acceder Remember Me |
| <ul> <li>Su dia plataforma desarrollada por CONICYT para administrar los perfiles de los investigadores y su productividad científica.</li> <li>Si usted valida sus datos, CONICYT los utilizará para monitorear la producción científica nacional, y el lesempeño de los fondos de investigación y de las instituciones de investigación.</li> <li>Jsted puede:         <ul> <li>Actualizar su información curricular.</li> <li>Actualizar y validar su producción científica en tres pasos.</li> <li>Identificar y visuilar colaboraciones entre investigadores dentro del sistema.</li> </ul> </li> </ul> | Por favor, ingrese su información:<br>Email<br>Password<br>Acceder Remember Me |

Deberá ingresar el email asociado a la cuenta y seleccionar Recuperar.

| Re | ecuperación de password                                    |
|----|------------------------------------------------------------|
|    | ngrese el email asociado a su cuenta<br>Email<br>Recuperar |

Finalmente el sistema enviará al usuario un email con una nueva clave, la cual le permitirá ingresar y comenzar a completar su información curricular. Una vez iniciada la sesión, el usuario podrá cambiar la contraseña otorgada por el sistema, presionando el botón **Cuenta de Usuario**.

|   | 2.9           |                  |                      | Guido 🗕 🗊 🗮 🗙                   |
|---|---------------|------------------|----------------------|---------------------------------|
|   |               |                  |                      | Q☆ k ≡                          |
|   | Ver mi perfil | Editar mi perfil | Editar mi producción | Bienvenido/a,<br>Guido Gonzalez |
|   |               |                  |                      | 🍐 Editar mi perfil              |
| - |               |                  |                      | Editar mi producción            |
|   |               |                  |                      | Fotografía                      |
|   |               |                  |                      | 🔦 Cuenta de Usuario             |
|   |               |                  |                      | 🖒 Salir                         |
|   |               |                  |                      |                                 |

# 2. INGRESO DE INFORMACIÓN CURRICULAR

Una vez en el sistema, el usuario deberá ingresar su información curricular seleccionando el botón **Editar mi perfil**, ubicado en la parte superior de la pantalla.

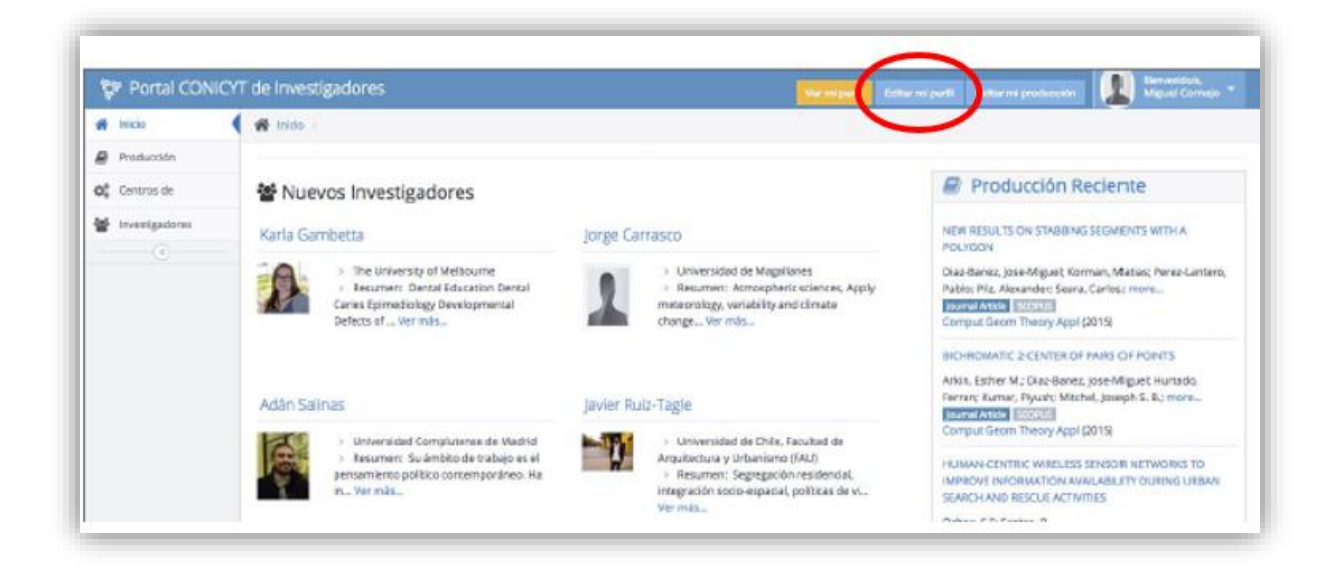

Posteriormente el sistema desplegará las siguientes secciones para el ingreso de su información curricular.

- Información Personal
- Información Profesional
- Información Adicional
- Educación
- Experiencia Académica
- Experiencia Profesional
- Centros de Investigación
- Producción.

| Completedo 🌾 Inicia - Niguet A Comp | ja Maraga                        |                                   |                  |                            |         |
|-------------------------------------|----------------------------------|-----------------------------------|------------------|----------------------------|---------|
| Información 😪   Miguel A Corrie     | jo Moraga » Ud. ha compt         | etado el 100% de su información p | personal y el 10 | 0% de su información total |         |
| Arrianal Primer Nombre              | Mguel                            |                                   |                  |                            |         |
| votesional<br>segundo Nombre        | A                                |                                   |                  |                            |         |
| Educación Apelido Paterno           | Comejo                           |                                   |                  |                            |         |
| Experiencia > Apelido Materno       | Moraga                           |                                   | 27               | % Data                     |         |
| Centros de<br>Fecha de nacimiento   | 22-08-1951                       |                                   | 9                | Completion                 |         |
| Producción Género                   | Hombre                           |                                   |                  |                            |         |
| Dangkitte                           | Chile                            |                                   | 0                | Información                | ~       |
| Benka                               | Danija dal i hastadar Quanzi i * |                                   |                  |                            |         |
| negon                               | regoli de Corrador General y     |                                   | » F              | Personal                   |         |
| Comuna                              | SAN FERNANDO                     |                                   | 1                |                            |         |
| Código Postal                       | 8320000                          | Ejemplo: 1500000                  | F                | Profesional                | <u></u> |
|                                     |                                  |                                   |                  |                            |         |
|                                     |                                  |                                   | F                | dicional                   |         |
|                                     |                                  |                                   |                  |                            |         |
|                                     |                                  |                                   |                  | Educación                  |         |
|                                     |                                  |                                   | 1                | Experiencia                | >       |
|                                     |                                  |                                   | $Q_0^0$          | Centros de                 |         |
|                                     |                                  |                                   |                  |                            |         |

# 2.1. INFORMACIÓN

En esta sección el usuario deberá ingresar información general de contacto, así como otros datos adicionales.

| 70% Completitud<br>de datos |
|-----------------------------|
| () Información >            |
| ···· Personal               |
| ··· Profesional             |
| ··· Adicional               |

## 2.1.1. Personal

En esta sección deberá ingresar sus datos personales de contacto, así como otros antecedentes generales.

# 2.1.2. Profesional

En esta sección deberá ingresar sus datos de contacto profesional, relacionado a su puesto de trabajo actual.

## 2.1.3. Adicional

En esta sección deberá ingresar información adicional complementaria tales como membresías, consejo de los cuales es miembro, premios, entre otros.

# 2.2. EDUCACIÓN

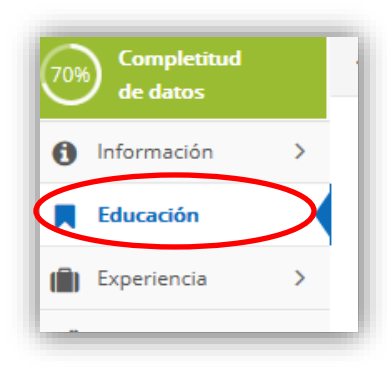

En esta sección el usuario deberá ingresar todos sus antecedentes académicos. Al presionar el botón **Agregar**, la información quedará guardada y podrá visualizarla en una ventana al lado derecho de la pantalla.

| gregar nueva informació         | ón educacional |   | Dates educacional                                   | es actuales                                                               |
|---------------------------------|----------------|---|-----------------------------------------------------|---------------------------------------------------------------------------|
| Título/Grado académico<br>:     |                |   |                                                     | 8                                                                         |
| Tipo de Título/Grado :          | Bachiller      | • | Título/Grado acadé<br>Instit<br>Año de obtención de | mico Ingeniero Civil Je astrial<br>ución STANFORD MVERSITY<br>Títu., 2003 |
| Institución :                   |                |   |                                                     | País dos Unidos                                                           |
| Nombre de<br>Carrera/Programa : |                |   |                                                     |                                                                           |
| Año de obtención de             | 2016           | • | Usted puede editar la                               |                                                                           |
| Título/Grado :                  |                |   | información<br>seleccionado acá.                    |                                                                           |
| País :                          | Chile          | ~ |                                                     |                                                                           |
| Ciudad :                        |                |   |                                                     | Usted puede eliminar                                                      |
|                                 |                |   |                                                     | seleccionado acá.                                                         |

#### **2.3. EXPERIENCIA**

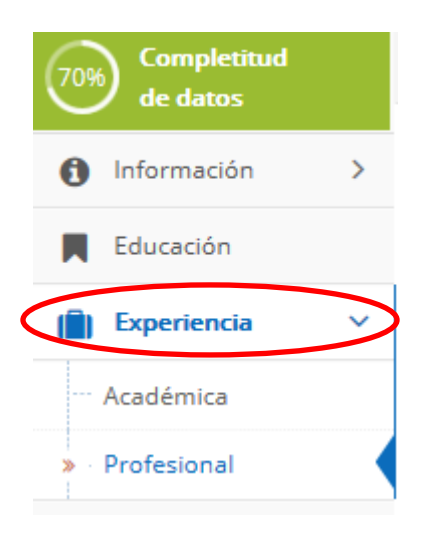

En esta sección el usuario deberá ingresar su experiencia académica y profesional. Al seleccionar el botón **Agregar**, la información quedará guardada y podrá visualizarla en una ventana al lado derecho de la pantalla.

| Cargo     Ejemplo: Jefe de Proyectos       Nombre Institución     CoNICYT Associant nesearch       País     Chile       Ciudad     5tgo                                                                                     | anago Jent Control<br>Research Program  |
|----------------------------------------------------------------------------------------------------|-----------------------------------------|
| Nombre Institución     Cargo     Information and Manago det<br>CONICYT Association desearch       País     Chile     Chile       Ciudad     Stgo     Chile       Fecha de Inicio     Entitication     Control of the search | anage vient Control<br>Research Program |
| País Chile Ciudad Stgo                                                                                                    |                                         |
| Ciudad Fecha de Inicio                                                                                                    |                                         |
| Fecha de Inicio                                                                                                    |                                         |
|                                                                                                    |                                         |
| Fecha de Término Usted puede editar la información                                                                                                    |                                         |
| Agregar Seleccionado aca.                                                                                                    |                                         |

#### 2.4. CENTROS

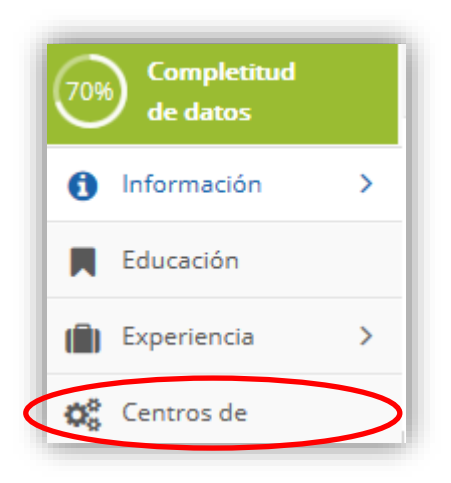

No debe ingresar información en esta sección.

#### 2.5. PRODUCCIÓN

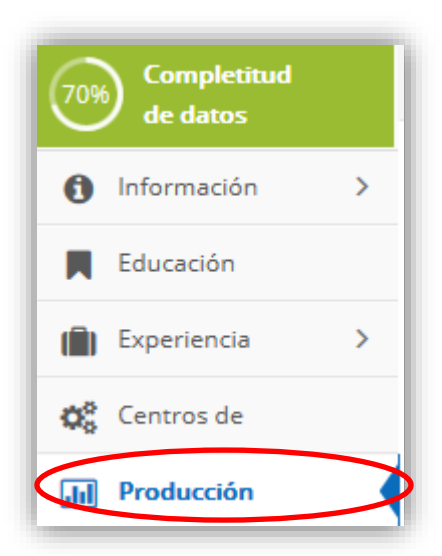

2.5.1. Paso 1. PenName

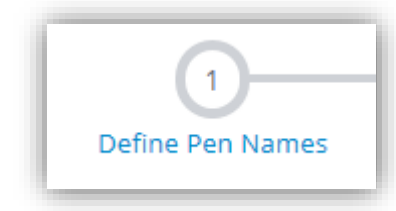

Esta sección permite verificar producción científica desde los repositorios ISI, Scopus y SciELO, precargados periódicamente por el Programa de Información Científica. El objetivo de esta sección es reconocer publicaciones sin necesidad de ingresar manualmente.

Lo primero para verificar correctamente la producción científica es identificar el NOMBRE DE AUTOR (PenName) del Usuario Investigador que está ingresando su información. Este PenName debe ser igual a las combinaciones utilizadas en la publicación de sus trabajos.

El sistema le sugerirá varios PenName a partir de los nombres y apellidos que ingreso previamente en la sección de información general.

|                                                                                           | 1                                                                                 | 2                                                     | 3                                              |
|-------------------------------------------------------------------------------------------|-----------------------------------------------------------------------------------|-------------------------------------------------------|------------------------------------------------|
| Define                                                                                    | Pen Names                                                                         | Validate Publications                                 | Add Productivity                               |
| 'en Names are used to<br>ecord.<br>ı.j.:                                                  | match people with their publication                                               | s. Your current pen names should include every variat | tion of your name that may occur in a citation |
|                                                                                           |                                                                                   |                                                       |                                                |
| <ul> <li>Goles Chacc, Eric</li> <li>Goles, E. A.</li> </ul>                               |                                                                                   |                                                       |                                                |
| <ul> <li>Goles Chacc, Eric</li> <li>Goles, E. A.</li> <li>o remove a pen name,</li> </ul> | simply press the "X" next to it.                                                  |                                                       |                                                |
| Goles Chacc, Eric     Goles, E. A.     oremove a pen name,                                | simply press the "X" next to it.                                                  |                                                       |                                                |
| Goles Chacc, Eric     Goles, E. A.     o remove a pen name,                               | simply press the "X" next to it.<br>Current Pen Names<br>Orrego, R <b>x</b>       |                                                       |                                                |
| Goles Chacc, Eric     Goles, E. A.     oremove a pen name,                                | Simply press the "X" next to it.                                                  |                                                       |                                                |
| Goles Chacc, Eric     Goles, E. A. o remove a pen name,                                   | Current Pen Names Current, Pen Names Orrego, R × Orrego, R.J. × Orrego, Rodrigo × |                                                       |                                                |
| Goles Chacc, Eric     Goles, E. A. o remove a pen name,                                   | Simply press the "X" next to it.                                                  |                                                       |                                                |

Pen Names que no correspondan, podrán ser eliminados presionando X

| Orrego, R 🗙              | Listed puede elimina |
|--------------------------|----------------------|
| Orrego, R. J. 🗙          | seleccionado la X    |
| Orrego, Rodrigo 🗙        |                      |
| Orrego, Rodrigo J. 🗙     |                      |
| Orrego, Rodrigo Javier 🗙 |                      |

En caso que el usuario necesite agregar uno o más *Pen Name* adicionales, podrá escribir el nombre de aquel que necesite incorporar, presionando los botones **Add** y posteriormente **Save & Continue**.

| Add a new Pen Name | New Pen Name | → Add                                   |
|--------------------|--------------|-----------------------------------------|
|                    |              |                                         |
|                    |              |                                         |
|                    |              | <ul> <li>Save &amp; Continue</li> </ul> |
|                    |              |                                         |

## 2.5.2. Paso 2 Validar Publicaciones

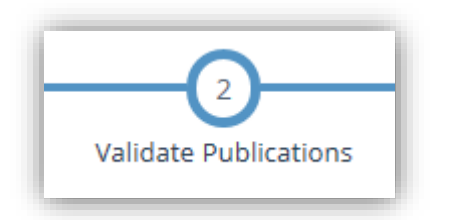

A partir de los PenName validados en el paso 1 el sistema buscará coincidencias de artículos donde aparecen los PenNames ingresados. En este punto el usuario-investigador tiene dos opciones:

- Aceptar la autoría/coautoría del artículo: Con lo cual la publicación quedará asociada a su perfil curricular.
- Rechazar la autoría/coautoría del artículo: Con lo cual la publicación no volverá a aparecer en el listado sugerido.

| Productivity                                                                                                    | (1)                                                                                                    | <u> </u>                                                                                                    | 2<br>Velidaze Publications                                                                                                    | Add Produc                                                                       | twity                                        |                           |                  |
|----------------------------------------------------------------------------------------------------|----------------------------------------------------------------------------------------------------|----------------------------------------------------------------------------------------------------|----------------------------------------------------------------------------------------------------|----------------------------------------------------------------------------------|----------------------------------------------|---------------------------|------------------|
| The next latshcers th<br>have validated public<br>to the hit validated.                                                                                                    | i match between your<br>dons until you accepti                                                                                                    | Fern Names and the publications registed to the publications are publications you if you finished withdring your s                                                                                                    | used in the repositories: (3), Scopus ar<br>a hose done so in previous applications<br>suggested publications you can constant | nd Scill O (Drivy with author attlanter<br>195 DONCYT, Orice you accept a public | Chile, You will not<br>attorn E will be sent |                           |                  |
| Without () Sugar                                                                                                    | Nyacture @                                                                                                    |                                                                                                    | 1                                                                                                    |                                                                                  |                                              |                           |                  |
| Back Rockett<br>2004/941, do Polyanova,<br>Lehvis E: Majloci, Y. B<br>Francisofi<br>Nauke E:<br>Back Hogel: 55<br>Earth Hygel: 55<br>Earth Hygel: 5 | 55<br>19 C High<br>19 C High<br>19 C Hi | R Moore Corresco, K.; Yasquez, M.<br>R Moore Corresco, K.; Yasquez, M.<br>Lovelc of hsCRP are A<br>Conco<br>VAL OF CUNICAL LABORAT<br>E.; Mugica, Y. Brito K.; Pali<br>2011<br>W: 25<br>6<br>1020<br>205<br>8<br>1020<br>205<br>8<br>1000<br>2002<br>5<br>1000<br>2005<br>1000<br>2005<br>1000<br>2005<br>1000<br>2005<br>1000<br>2005<br>1000<br>2005<br>1000<br>2005<br>1000<br>2005<br>1000<br>2005<br>1000<br>2005<br>1000<br>1000<br>10 | Guman L, Narel S; Dira Ninaan Gr<br>Issociated With Carbohyd<br>IORY ANALYSIS (0887-8013)<br>Iomo, I: Orrego, R. Moore-Carr    | vredando M.<br>Irate Metabolism Disorda<br>rasco, R.; Vasquez M; Guzma           | ar<br>n, L.: Nunez, S.: Díaz,                | N; Icaza, G; Arredontio M | h                |
|                                                                                                    | -                                                                                                    | CONTRACTOR OF A                                                                                                    |                                                                                                    |                                                                                  | LOS                                          | articulos A               | iceptados pasara |

Recuerde que al finalizar el proceso de validación debe ir al final de la pantalla y seleccionar el botón , de esta forma los cambios quedarán guardados en el sistema.

# 2.5.3. Paso 3. Ingreso Producción Manual (Add Productivity)

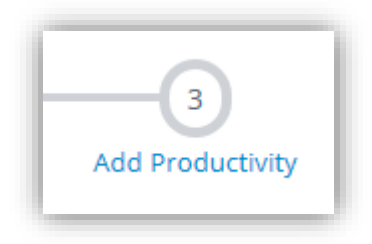

En caso que usted requiera ingresar producción adicional usted deberá seleccionar el botón Add productivity.

#### Ingreso de artículo vía DOI

En esta sección usted puede completar su productividad ingresando el código DOI. De esta forma el sistema llenara automáticamente la información del artículo.

| Productivity                                                |                                                                 |                                             |                              |
|-------------------------------------------------------------|-----------------------------------------------------------------|---------------------------------------------|------------------------------|
| Define Pen Names                                            | 2<br>Validate Publications                                      | 3<br>Add Productivity                       |                              |
| If the publication/production list suggested in Step 2 does | not include all of your publication/products, you can add those | manually.                                   |                              |
| Please enter the DOI of the publication/product you v       | Productivity                                                    |                                             |                              |
| <u>[2] 54</u>                                               | auth                                                            | Ingrese el código DOI ej<br>10.3998/3336451 | emplo de códig<br>1.0004.203 |

Por ejemplo si en el sistema se ingresa el siguiente código DOI 10.3998/3336451.0004.203, automáticamente arrojará la siguiente información.

| 10.3998/333   | G451.0004.203                                                             |                                  |
|---------------|---------------------------------------------------------------------------|----------------------------------|
| Article found | l:                                                                        |                                  |
| Title         | Digital Object Identifiers: Promise and Problems for Scholarly Publishing |                                  |
| Year          | 1998                                                                      |                                  |
| Start Page    | Not Available                                                             |                                  |
| End Page      | Not Available                                                             |                                  |
| Journal Title | The Journal of Electronic Publishing                                      |                                  |
| ISSN          | 1080-2711                                                                 |                                  |
| Volume        | 4                                                                         |                                  |
| Issue         | 2                                                                         |                                  |
| Authors       | Please select the Pen Name you use at this production                     | Si usted selecciona el botón Add |
|               | O Davidson, Lloyd A.                                                      | artículo estará aceptado y pasar |
|               | O Douglas, Kimberly                                                       | formar parte de su curriculum    |
|               |                                                                           |                                  |

#### Ingreso de artículo Manualmente

En esta sección el usuario podrá ingresar su producción manualmente. El sistema ofrecerá una serie de campos, los cuales deberán ser completados por el usuario.

| 2<br>Validate Publications                             | 3<br>Add Productivity                                                                                                    |
|--------------------------------------------------------|----------------------------------------------------------------------------------------------------|
| de all of your publication/products, you can add those | manually.                                                                                                    |
| Selecciona                                             | ar el tipo de artículo                                                                                                    |
|                                                        | 2<br>Validate Publications<br>de all of your publication/products, you can add those<br>ductivity by DOI add publication/production manually<br>Selecciona |

Al seleccionar el tipo de artículo, el sistema ofrecerá una serie de opciones:

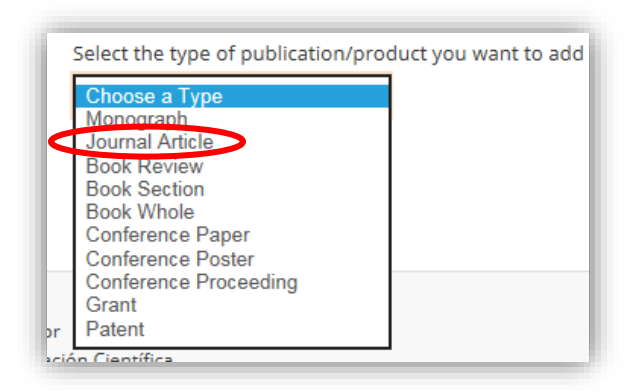

En caso de seleccionar, por ejemplo **Journal Article**, el sistema ofrecerá los campos necesarios para completar. Para guardar la información en el sistema, se debe presionar el botón **Add**.

| Journal Article                                      | $\checkmark$ |          |          |           |
|------------------------------------------------------|--------------|----------|----------|-----------|
|                                                      |              |          |          |           |
| Add Journal Article                                  |              |          |          |           |
| Authors: Format: Last                                | 1.           |          | [remove] |           |
| Name, First Name (e.j.,                              | [add Author] |          |          |           |
| Perez, Juan A.). At least<br>one author is required. | [and Addioi] |          |          |           |
| ene dettion is required.                             |              |          |          |           |
| Primary Title *                                      |              |          |          |           |
|                                                      |              |          | ¢        |           |
| Secondary Title                                      |              | P        | Ċ        |           |
|                                                      |              | _        |          |           |
| Title Series                                         |              | b        | 🗸 🗸 🗸    | · · · · · |
| leureel Title †                                      |              | _        |          |           |
| Journal Title *                                      |              | -        |          |           |
| Volume *                                             |              | <u> </u> | 0        |           |
| to diffic                                            |              |          |          |           |

## 3. VISUALIZAR MI INFORMACIÓN

Para acceder a su información curricular, el usuario deberá seleccionar el botón Ver mi perfil ubicado en la parte superior.

|                      | Ver mi perfil ditar mi perfil Editar mi producción Pro          | ductividad de Proyecto                                                                                                    |
|----------------------|-----------------------------------------------------------------|----------------------------------------------------------------------------------------------------|
| ingel Gutierrez      |                                                                 |                                                                                                    |
| 1<br>efine Pen Names | 2<br>Validate Publications                                      | 3<br>Add Productivity                                                                                                    |
|                      | Find productivity by DOI or add publication/production manually | Para continuar el ingreso de su<br>información curricular debe<br>seleccionar "Editar mi perfil" o<br>"Editar mi producción" |

Al ingresar en **Ver mi perfil**, el usuario podrá visualizar la información que ha quedado guardada en el sistema. Presionando los botones **Descargar Currículum Simple** o **Descargar Currículum Completo** el usuario podrá descargar archivos .pdf con la información ingresada al sistema.

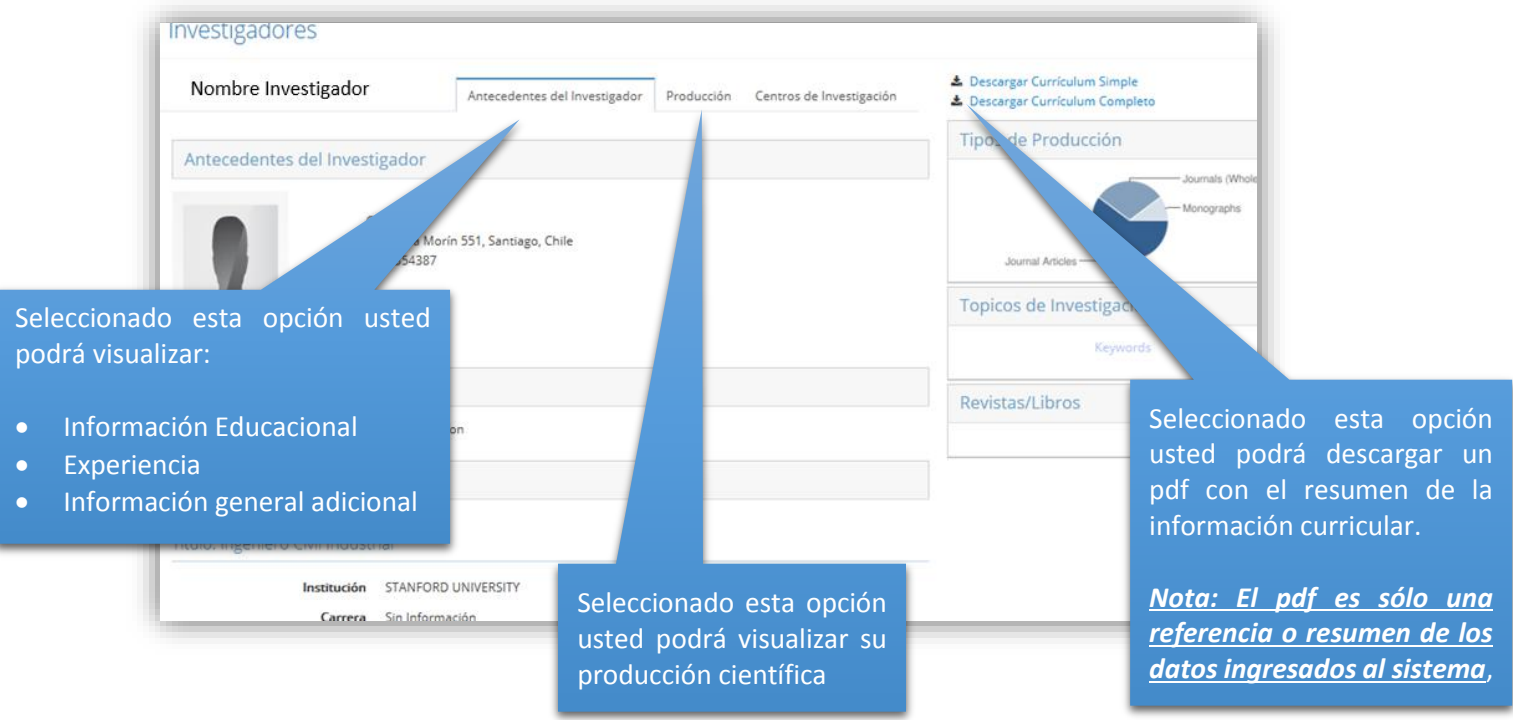